Quick Reference Guide

# **Account Reconciliation Reporting**

### JHA Treasury Management™

Last Updated: December 1, 2022

© 2022 Jack Henry & Associates, All rights reserved.

**jack henry**<sup>\*\*</sup>

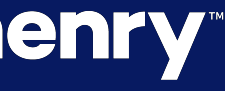

### Account Reconciliation Reporting

**Overview:** - Account Reconciliation Reporting allows users who have the appropriate entitlements to request reports by account and by activity period including Specific Date, Date Range, Previous Week, Previous Month, Previous Year, Week to Date, Month to Date, and Year to Date. These reports are created by SilverLake and are visible via Treasury Management.

Customers are now able to generate reports when they need them and no longer rely on the bank to generate and deliver them. In addition, banks can take advantage of the more efficient process and allocate resources to other tasks.

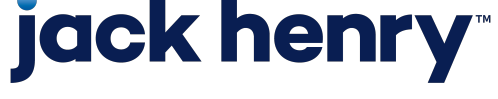

рГ

### Account Reconciliation Reports List

| <b>Report Description</b>            | Report Name | Overview                                                                                                    | Date Period    |
|--------------------------------------|-------------|----------------------------------------------------------------------------------------------------|----------------|
| Previous Outstanding Items - Detail  | AR2520P     | Items outstanding as of beginning date not including expired stops                                                | Prior to       |
| Previous Outstanding Items - Summary | AR2520PSUM  | This report shows the summary of the previous outstanding items by date                                           | Prior to       |
| Issued Not Offset                    | AR2560P     | Items entered before the ending date that are not cleared, void, or stop and have an issue date greater than zero | As of          |
| Dormant Items                        | AR2580P     | Total of all dormant items in the ARITEM file                                                                     | As of          |
| Stale Dated Items                    | AR2585P     | Total of all stale items in the ARITEM file                                                                       | As of          |
| Checks Paid Returned                 | AR2450P     | This report lists the items that were paid or returned                                                            | Start/End Date |
| Non-Issued Checks Paid/Returned      | AR2455P     | This report lists the Items that were not issued and have been returned                                           | Start/End Date |
| Expired Stops                        | AR2460P     | Total of stops expiring with the date range                                                                       | Start/End Date |
| Issued Items Paid Previous Period    | AR2465P     | Items issued within the date range but paid previous to beginning date                                            | Start/End Date |
| Issued Items - Detail Effect Date    | AR2500P     | List of issued items by effective date                                                                            | Start/End Date |
| Issued Items - Summary Effect Date   | AR2500PSUM  | This report shows the summary of issued items by effective date                                                   | Start/End Date |
| Issued Items - Detail by serial      | AR2510P     | List of issued items by the issued serial number                                                                  | Start/End Date |
| Adjustment Transactions              | AR2530P     | This report show adjustments made on ARP accounts                                                                 | Start/End Date |
| Duplicates Paid Not Issued           | AR2535P     | Items with DUP violation code that have not been issued                                                           | Start/End Date |
| Paid No Issue                        | AR2540P     | Total of checks paid but not issued in ARP                                                                        | Start/End Date |

### jack henry

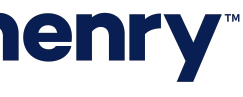

## Account Reconciliation Reports List (Continued)

| <b>Report Description</b>        | Report Name | Overview                                                                                       | Date Period    |
|----------------------------------|-------------|------------------------------------------------------------------------------------------------|----------------|
| Electronic Transactions          | AR2545P     | Issued items that were received through upload                                                 | Start/End Date |
| Other Non-Issued Items           | AR2547P     | List of transactions in DDA with an excluded transaction code                                  | Start/End Date |
| Items Cleared                    | AR2520P     | The items paid total less returns                                                              | Start/End Date |
| Items Cleared - Summary          | AR2551P     | This report provides the summary of paid items by date cleared                                 | Start/End Date |
| Items Reconciled                 | AR2555P     | Total of paid items in ARP                                                                     | Start/End Date |
| Void Items                       | AR2570P     | This report lists all void items received today                                                | Start/End Date |
| Void Items Paid                  | AR2571P     | This report lists all void items paid                                                          | Start/End Date |
| Stop Items                       | AR2575P     | This report lists all stops received today                                                     | Start/End Date |
| Stop Items Voided                | AR2578P     | This report lists all stop payments that were voided                                           | Start/End Date |
| Dormant/Stale Items Purged       | AR2590P     | Items placed in the purge file within the date range with purge code of STL.                   | Start/End Date |
| Account Reconciliation           | AR2600P     | This report shows all ARP/Pos Pay accounts receiving a DDA statement that day                  | Start/End Date |
| Consolidated Report              | AR2610P     | This report shows the activity on the account by date(s)                                       | Start/End Date |
| Deposit items by Ticket Location | AR2630P     | The report shows deposits made to the account by each location that is set up for this account | Start/End Date |

## **jack henry**<sup>\*\*</sup>

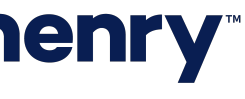

### Back Office – Product Feature Configuration

| JHA Treasury Management™              | Company 🔻 | User 🔻 | Configuration $\mathbf{ abla}$ | Reports  | 3 |
|---------------------------------------|-----------|--------|--------------------------------|----------|---|
| Product Feature Configuration         |           |        |                                |          |   |
| Product Feature \$                    |           |        |                                | Status 🗢 |   |
| Transfer                              |           |        |                                | ACTIVE   |   |
| Reporting                             |           |        |                                | ACTIVE   |   |
| Wire                                  |           |        |                                | ACTIVE   |   |
| ACH                                   |           |        |                                | ACTIVE   |   |
| Positive Pay                          |           |        |                                | ACTIVE   |   |
| Stop Payment                          |           |        |                                | ACTIVE   |   |
| Electronic Documents                  |           |        |                                | ACTIVE   |   |
| Bill Pay                              |           |        |                                | ACTIVE   |   |
| Remote Deposit Capture                |           |        |                                | ACTIVE   |   |
| Wausau eStatements                    |           |        |                                | ACTIVE   |   |
| Foreign Currency Wire                 |           |        |                                | ACTIVE   |   |
| Account Reconciliation Reporting —— 1 |           |        |                                | ACTIVE   |   |
| BDI eStatements                       |           |        |                                | ACTIVE   |   |
|                                       |           |        |                                |          |   |

## **jack henry**

| Hi, User | Last Login: 05/25/2020, 03:25 PM, EST | Log Out |
|----------|---------------------------------------|---------|
|          |                                       | Í       |
|          |                                       |         |
|          | Configure                             |         |
|          | Configure                             |         |
|          | Configure                             |         |
|          | Configure                             |         |
|          | Configure                             |         |
|          | Configure                             |         |
|          | Configure                             |         |
|          | Configure                             |         |
|          | Configure                             |         |
|          | Configure                             |         |
|          | Configure                             |         |
|          | Configure                             |         |
|          | Configure                             |         |
|          |                                       |         |

1. Account Reconciliation Reporting added to the Product Feature Configuration in Back Office as a standalone product that can be toggled on and off.

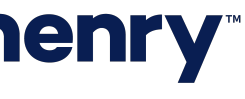

## Back Office – Product Feature Configuration (Continued)

| JHA Treasury M        | lanagement™ Co                      | ompany 🔻  | User 🔻 | Configuration <b>\</b> | Reports | 3 |
|-----------------------|-------------------------------------|-----------|--------|------------------------|---------|---|
| Account Recond        | ciliation Reporting C               | onfigurat | ion    |                        |         |   |
|                       |                                     |           |        |                        |         |   |
| Report Name 🔶         | Report Description 🔶                | Enal      | bled   |                        |         |   |
| AR2450                | Checks Paid Returned                | ~         |        |                        |         |   |
| AR2455                | Non-Issued Checks Paid Returned     |           |        |                        |         |   |
| AR2460                | Expired Stops                       |           |        |                        |         |   |
| AR2465                | Issued Items Paid Previous Period   |           |        |                        |         |   |
| AR2520                | Previous Outstanding Items - Detail |           |        |                        |         |   |
| AR2530                | Adjustment Transactions             |           |        |                        |         |   |
| AR2535                | Duplicates Paid Not Issued          |           |        |                        |         |   |
| AR2540                | Paid No Issue                       |           | • •1   |                        |         |   |
| AR2545                | Electronic Transactions             |           |        |                        |         |   |
| AR2547                | Other Non-Issued Items              | <b>~</b>  |        |                        |         |   |
| AR2550                | Items Cleared                       | <b>~</b>  |        |                        |         |   |
| AR2551                | Items Cleared - Summary             | <b>~</b>  |        |                        |         |   |
| AR2555                | Items Reconciled                    | <b>~</b>  |        |                        |         |   |
| AR2560                | Issued Not Offset                   |           | •      |                        |         |   |
| Viewing 1 to 25 of 28 |                                     |           |        |                        |         |   |

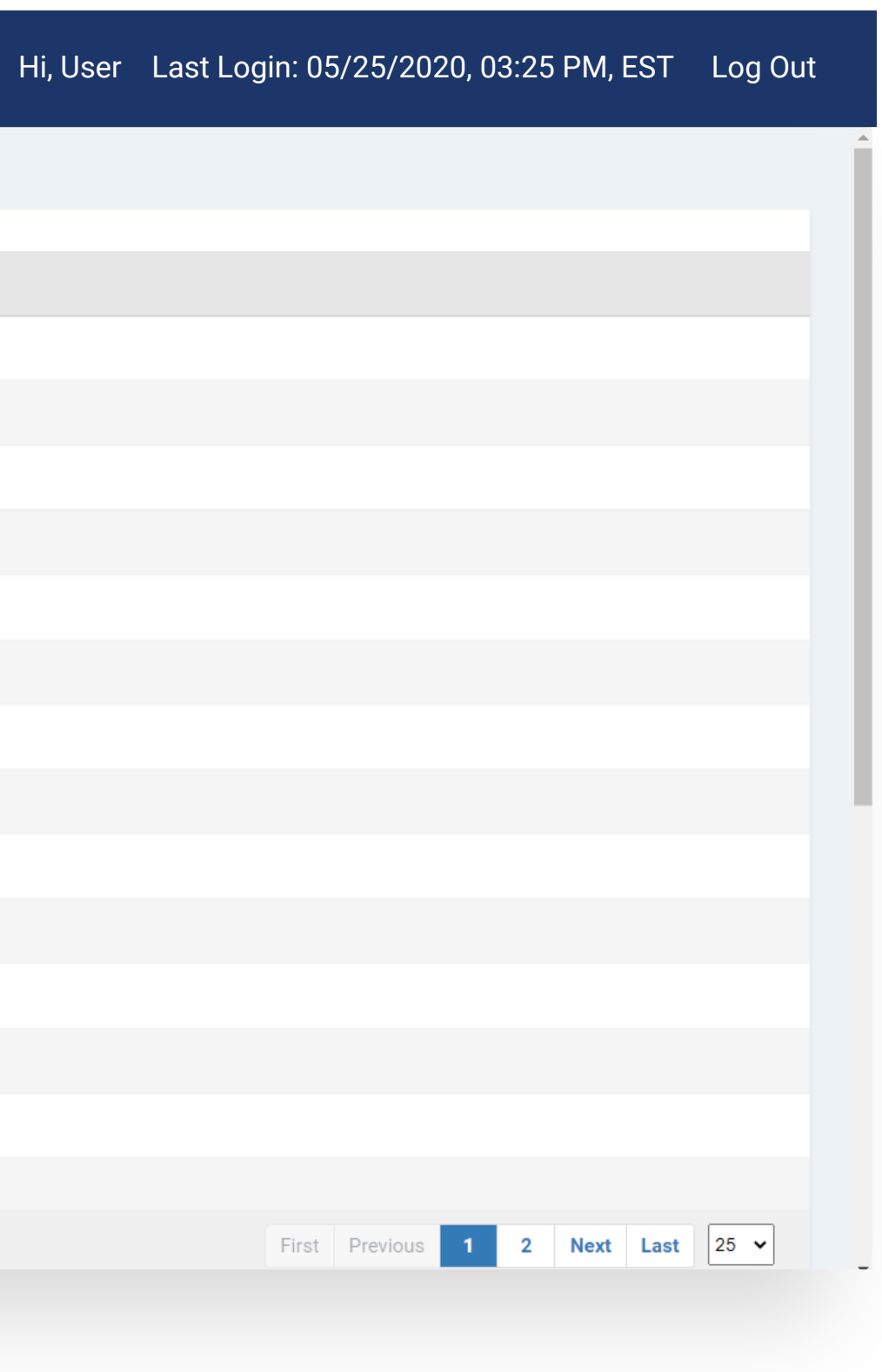

1. Product Feature There are 28 separate account reconciliation reports available for Financial Institutions. The Financial Institutions determine which reports they want to make available to their customers.

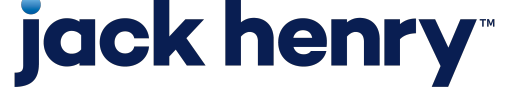

рЗ

### Back Office – Notification Configuration

| <b>JHA</b> Treasury Management™                                                 | Company 🔻                      | User 🔻               | Configuration <b>V</b>                   | Reports                      | 3                                       | Hi, User                | Last Login: 05/25/2020 | , 03:25 PM, EST        | Log Out                    |
|---------------------------------------------------------------------------------|--------------------------------|----------------------|------------------------------------------|------------------------------|-----------------------------------------|-------------------------|------------------------|------------------------|----------------------------|
| Notification Configuration                                                      |                                |                      |                                          |                              |                                         |                         |                        |                        |                            |
| Use this page to configure what notifications are available to the channel user | s and the delivery methods the | at they can choose f | from. You can turn off all notifications | , but still maintain your se | ettings by using the Notification Featu | ire Active / Inactive t | oggle switch.          |                        |                            |
| <ul> <li></li></ul>                                                             |                                |                      |                                          |                              |                                         |                         |                        |                        |                            |
| □ Account Recon — 1                                                             |                                |                      |                                          |                              |                                         |                         |                        |                        |                            |
| Type to filter Q                                                                |                                |                      |                                          |                              |                                         |                         |                        |                        |                            |
|                                                                                 |                                |                      |                                          |                              | FI Required \$                          |                         | Email 🗢                | Desktop Notification 🗢 | Text<br>Message<br>(SMS) ≎ |
|                                                                                 |                                |                      |                                          |                              |                                         |                         | <b>Z</b>               |                        |                            |
| Report Ready to Review                                                          |                                | ACTIVE               | )                                        |                              |                                         |                         |                        | ✓                      |                            |
| ⊕ ACH                                                                           |                                |                      |                                          |                              |                                         |                         |                        |                        |                            |
| ① Admin                                                                         |                                |                      |                                          |                              |                                         |                         |                        |                        |                            |
| ① Login                                                                         |                                |                      |                                          |                              |                                         |                         |                        |                        |                            |
| Positive Pay                                                                    |                                |                      |                                          |                              |                                         |                         |                        |                        |                            |
| Stop Payment                                                                    |                                |                      |                                          |                              |                                         |                         |                        |                        |                            |
| ⊕ Transfer/Loan Payment                                                         |                                |                      |                                          |                              |                                         |                         |                        |                        |                            |
| ⊕ Wire                                                                          |                                |                      |                                          |                              |                                         |                         |                        |                        |                            |
| Save Reset Revert to Defaults                                                   |                                |                      |                                          |                              |                                         |                         |                        |                        |                            |
|                                                                                 |                                |                      |                                          |                              |                                         |                         |                        |                        |                            |
|                                                                                 |                                |                      |                                          |                              |                                         |                         |                        |                        |                            |
|                                                                                 |                                |                      |                                          |                              |                                         |                         |                        |                        |                            |

## **jack henry**

### 1. Notification Configuration

Users can enable notifications via email, text or desktop. Notifications are sent immediately after the report requested is successfully posted to the user's Report Library.

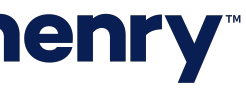

### Back Office – Company Product Feature Configuration

| <b>JHA</b> Trea                                | asury Mana   | gement™                                                                                | Company 🔻                 | User ▼                                             | Configuration $\mathbf{r}$ | Reports                                                                                                    |       | 📕 Hi, User                          | Last Login: 05/25/2 | 020, 03:25 PN | I, EST        | Log Out       |
|------------------------------------------------|--------------|----------------------------------------------------------------------------------------|---------------------------|----------------------------------------------------|----------------------------|----------------------------------------------------------------------------------------------------|-------|-------------------------------------|---------------------|---------------|---------------|---------------|
| SMAC INC                                       |              |                                                                                        |                           |                                                    |                            |                                                                                                    |       |                                     |                     |               | ACTIV         | E 🚺 🕲 History |
| Company Deta                                   | ails         |                                                                                        |                           |                                                    |                            |                                                                                                    |       |                                     |                     |               |               | C Refresh     |
| SMAC INC<br>PO BOX 8675309<br>Monett, MO 65708 |              | CIF Number:<br>MAA0002<br>Tax ID Number:<br>120400709<br>Customer Since:<br>10/01/2014 | Com<br>SMA<br>Add<br>12/0 | apany ID:<br>AC 🏈<br>ed to Treasury On:<br>12/2020 |                            | Authentication Status:<br>NACTIVE<br>Authentication Method:<br>Out-of-Band Secure<br>Authentication Profile:<br>Default | Token |                                     | Billing Options     |               |               |               |
| Accounts Filt                                  | er Accounts  | Q                                                                                      |                           |                                                    | CREfresh Accour            | It Settings Add Accounts                                                                                                | Ρ     | roduct Features                     |                     |               | C Refresh     | Add Product   |
| Account Number \$                              | CIF Number 🗢 | A                                                                                      | ccount Name 🕏             | Core Status 🕏                                      | Treasury Status \$         |                                                                                                    | s     | Stop Payment                        |                     | ACTIVE        |               | Edit          |
| 111)<br>Checking                               | MAA0002      | с                                                                                      | к,0                       | Active                                             | ACTIVE                     | Actions -                                                                                                    | E     | Electronic Documents                |                     | ACTIVE        |               | Edit          |
| :<br>Checking                                  | MAA0002      | с                                                                                      | Checking                  | Active                                             |                            | Actions -                                                                                                    | F     | Foreign Currency Wire               |                     | ACTIVE        |               | Edit          |
| zu s<br>Checking                               | UAA0003      | D                                                                                      | )epAcctHistCheck          | Active                                             | ACTIVE                     | Actions -                                                                                                    | E     | Bill Pay                            |                     | ACTIVE        |               | Edit          |
| 1 )<br>Checking                                | MAA0002      | С                                                                                      | СК 0                      | Active                                             | ACTIVE                     | Actions -                                                                                                    | F     | Remote Deposit Capture              |                     | ACTIVE        |               | Edit          |
| 1<br>Checking                                  | MAA0002      | с                                                                                      | Checking                  | Active                                             | ACTIVE                     | Actions -                                                                                                    | A     | Account Reconciliation Reporting 🔴— | —1                  | ACTIVE        |               | Edit          |
| Viewing 1 - 25 of 38 result                    | 5            |                                                                                        |                           |                                                    | 25 🗸 First Pi              | vevious 1 2 Next Last                                                                                                   | 12    | 2DLoStatomonte<br>records           |                     | ACTIVE        |               | Edit          |
| Users Filt                                     | er Users     | Q                                                                                      |                           |                                                    |                            |                                                                                                    |       |                                     |                     | C Refresh     | User Settings | ; Add User    |
| Login ID \$                                    |              | User Name 🕏                                                                            |                           |                                                    |                            |                                                                                                    | Enrol | Iment Status 🗢                      |                     |               | Status 🗢      |               |
| aaalensmac                                     |              | aaalensmac<br>Super User                                                               |                           |                                                    |                            |                                                                                                    | Enro  | blled                               |                     |               | ACTIVE        | Actions -     |
| admin                                          |              | admin<br>Admin, Super User                                                             |                           |                                                    |                            |                                                                                                    | Enro  | olled                               |                     |               | ACTIVE        | Actions -     |
|                                                |              |                                                                                        |                           |                                                    |                            |                                                                                                    |       |                                     |                     |               |               |               |

## **jack henry**<sup>\*\*</sup>

### 1. Product Feature

Account reconciliation reporting added to the Company Product Feature as a standalone product that can be toggled on and off.

This configuration needs to be completed at the company level so that each company has access to Account Reconciliation Reports.

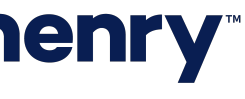

## Back Office – Company Product Feature Configuration (Contined)

| JHA Treasury Management™                     | Company 🔻 | User <b>▼</b> | Configuration <b>V</b> | Reports | 3 | Hi, User       | Last Login: 05/25/2020, 03:25 PM, EST | Log Out     |
|----------------------------------------------|-----------|---------------|------------------------|---------|---|----------------|---------------------------------------|-------------|
| SMAC INC Dashboard                           |           |               |                        |         |   |                |                                       |             |
| dit Account Reconciliation Reporting         |           |               |                        |         |   |                |                                       |             |
| Account Reconciliation Eligible Accounts — 1 |           |               |                        |         |   |                |                                       |             |
| Account Number 🗘                             |           | CIF Number 🕏  |                        |         |   | Account Type 🌲 |                                       | Add to Comp |
|                                              |           | MAA0002       |                        |         |   | Checking       |                                       |             |
|                                              |           | MAA0002       |                        |         |   | Checking       |                                       |             |
|                                              |           | MAA0002       |                        |         |   | Checking       |                                       |             |
|                                              |           | MAA0002       |                        |         |   | Checking       |                                       |             |
|                                              |           | MAA0002       |                        |         |   | Checking       |                                       |             |
| 5000                                         |           | MAA0002       |                        |         |   | Checking       |                                       |             |
|                                              |           | MAA0002       |                        |         |   | Checking       |                                       |             |
|                                              |           | MAA0002       |                        |         |   | Checking       |                                       |             |
|                                              |           | MAA0002       |                        |         |   | Checking       |                                       |             |
|                                              |           | WAA0005       |                        |         |   | Checking       |                                       |             |
| Viewing 1 to 10 of 36                        |           |               |                        |         |   |                | First Previous 1 2 3 4 Next           | Last 10 🗸   |
| Cancel                                       |           |               |                        |         |   |                |                                       |             |
|                                              |           |               |                        |         |   |                |                                       |             |
|                                              |           |               |                        |         |   |                |                                       |             |
|                                              |           |               |                        |         |   |                |                                       |             |
|                                              |           |               |                        |         |   |                |                                       |             |

## **jack henry**<sup>\*\*</sup>

1. Account Reconciliation Eligible Accounts Navigate to the company product feature configuration page and select account reconciliation eligible accounts.

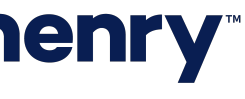

### Back Office – Company User Entitlements

| JHA Treas                           | sury       | Manageme           | ent™         | Company 🔻         | User 🔻 | Configuration <b>V</b> | Reports | 3 |
|-------------------------------------|------------|--------------------|--------------|-------------------|--------|------------------------|---------|---|
| SMAC INC                            |            |                    |              |                   |        |                        |         |   |
| tony demo1 State                    | us: Active |                    |              |                   |        |                        |         |   |
| User Information                    | 1          | Account Reconcilia | ation Report | ting Entitlements |        |                        |         |   |
| Account Access                      |            |                    |              |                   |        |                        |         |   |
| IP Access                           |            | Type to search     | Q            |                   |        |                        |         |   |
| Time Access                         |            | Account Name \$    |              |                   |        |                        |         |   |
| ACCOUNT RECONCILIATION<br>REPORTING | ^          | 1000               |              |                   |        |                        |         |   |
| Entitlements                        |            |                    |              |                   |        |                        |         |   |
| ACH                                 | ^          |                    |              |                   |        |                        |         |   |
| Entitlements                        |            | 3                  |              |                   |        |                        |         |   |
| User Limits                         |            |                    |              |                   |        |                        |         |   |
| POSITIVE PAY                        | ^          |                    |              |                   |        |                        |         |   |
| Entitlements                        |            |                    |              |                   |        |                        |         |   |
| REPORTING                           | ^          |                    |              |                   |        |                        |         |   |
| Entitlements                        |            | 4                  |              |                   |        |                        |         |   |
| TRANSFER/LOAN PAYMENT               | ^          |                    |              |                   |        |                        |         |   |
| Entitlements                        |            |                    |              |                   |        |                        |         |   |
| User Limits                         |            |                    |              |                   |        |                        |         |   |
| STOP PAYMENT                        | ^          |                    |              |                   |        |                        |         |   |
| Entitlements                        |            | 0                  |              |                   |        |                        |         |   |
| WIRE                                | ^          | )11                |              |                   |        |                        |         |   |
| Entitlements                        |            | 30                 |              |                   |        |                        |         |   |

### **jack henry**<sup>\*\*</sup>

| Hi, User | Last Login: 05/25/2020, 03:25 PM, EST | Log Out |   |
|----------|---------------------------------------|---------|---|
|          |                                       |         |   |
|          |                                       |         | • |
|          |                                       |         | 1 |
|          | Enable                                |         | 1 |
|          |                                       |         | 1 |
|          |                                       |         | 1 |
|          |                                       |         |   |
|          |                                       |         | 1 |
|          |                                       |         | 1 |
|          |                                       |         | 1 |
|          |                                       |         | 1 |
|          |                                       |         | 1 |
|          |                                       |         | 1 |
|          |                                       |         | 1 |
|          |                                       |         |   |
|          |                                       |         |   |
|          |                                       |         |   |
|          |                                       |         |   |
|          |                                       |         | - |
|          |                                       |         |   |

### 1. Account Reconciliation User Entitlements

Users can be granted access to account reconciliation reporting by enabling an entitled eligible accounts. Access entitles the user to view, create, edit or delete account reconciliation reports in Channel.

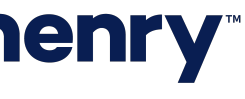

### Back Office – Account Reconciliation Billing

| JHA Treas                                     | sury Management™                             | Company 🔻           | User ▼ | Configuration <b>V</b> | Reports | 3                        | Hi, User | Last Login: 05/25/2020, 03:25 PM, EST | Log Out |
|-----------------------------------------------|----------------------------------------------|---------------------|--------|------------------------|---------|--------------------------|----------|---------------------------------------|---------|
| <smacine<br>Billing <sup>€</sup></smacine<br> |                                              |                     |        |                        |         |                          |          |                                       |         |
| ACH                                           | Account Reconciliation Reporting             | g - Billing Options |        |                        |         |                          |          |                                       |         |
| Wire                                          | Description                                  |                     |        |                        |         | Account Analysis Counter |          |                                       |         |
| Transfer                                      | AR2450 - Checks Paid Returned                |                     |        |                        |         | 850                      |          | Accounts                              |         |
| Positive Pay                                  | AR2455 - Non-Issued Checks Paid Returned     |                     |        |                        |         |                          |          | Accounts                              |         |
| Stop Payment                                  | AR2460 - Expired Stops                       |                     |        |                        |         |                          |          | Accounts                              |         |
| Account Reconciliation<br>Reporting           | AR2465 - Issued Items Paid Previous Period   |                     |        |                        |         |                          |          | Accounts                              |         |
|                                               | AR2520 - Previous Outstanding Items - Detail |                     |        |                        |         |                          |          | Accounts                              |         |
|                                               | AR2530 - Adjustment Transactions             |                     |        |                        |         |                          |          | Accounts                              |         |
|                                               | AR2535 - Duplicates Paid Not Issued          |                     |        |                        |         |                          |          | Accounts                              |         |
|                                               | AR2540 - Paid No Issue                       |                     |        |                        |         |                          |          | Accounts                              |         |
|                                               | AR2545 - Electronic Transactions             |                     |        |                        |         |                          |          | Accounts                              |         |
|                                               | AR2547 - Other Non-Issued Items              |                     |        |                        |         |                          |          | Accounts                              |         |
|                                               | AR2550 - Items Cleared                       |                     |        |                        |         |                          |          | Accounts                              |         |
|                                               | AR2551 - Items Cleared - Summary             |                     |        |                        |         |                          |          | Accounts                              |         |
|                                               | AR2555 - Items Reconciled                    |                     |        |                        |         |                          |          | Accounts                              |         |
|                                               | AR2560 - Issued Not Offset                   |                     |        |                        |         |                          |          | Accounts                              |         |
|                                               | AR2570 - Void Items                          |                     |        |                        |         |                          |          | Accounts                              |         |
|                                               | AR2571 - Void Items Paid                     |                     |        |                        |         |                          |          | Accounts                              |         |
|                                               | AR2575 - Stop Items                          |                     |        |                        |         |                          |          | Accounts                              |         |
|                                               | AR2578 - Stop Items Voided                   |                     |        |                        |         |                          |          | Accounts                              |         |
|                                               |                                              |                     |        |                        |         |                          |          |                                       |         |

### 1. Account Reconciliation Billing

There is an account analysis counter for account reconciliation reporting that will increment each time a report is successfully generated (created) in Treasury Management.

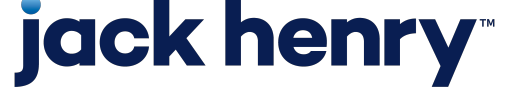

### Report Templates – Home Page

|                            |           | Message Center                       | Notifications | <ul> <li>♥ Cut-Off Times</li> </ul> | Last Login:   | MM/DD/YYYY, HH:N | M, CS I Hi, <loginid< th=""></loginid<> |
|----------------------------|-----------|--------------------------------------|---------------|-------------------------------------|---------------|------------------|-----------------------------------------|
|                            |           |                                      |               | DASHBOARD                           | ACCOUNTS      | PAYMENTS 🚽       | REPORTING - ADM                         |
| earch Report Templates 🔶 3 | < Re      | eport Templates   Report Library - 2 |               |                                     |               |                  | 4 — Create New R                        |
| port Type                  | Тур       | pe to filter 🔍 🗕 🗕 5                 |               |                                     |               |                  |                                         |
| Select Report Type         | -         |                                      |               |                                     |               | to the David     | teller.                                 |
| counts                     | Repo      | ort Type 🗢                           | Report Name 🗢 |                                     | Accounts 🗢    | Activity Period  | Actions                                 |
|                            | ▼ Che     | cks Paid Returned                    | hjhui         |                                     | 20221964      | Last Week        | Actions •                               |
|                            | Prev      | rious Outstanding Items - Detail     | wiser5        |                                     | 20221964      | 09/22/2022       | Actions •                               |
|                            | Prev      | vious Outstanding Items - Detail     | wiser1        |                                     | 20221984      | 09/22/2022       | Actions •                               |
|                            | Prev      | vious Outstanding Items - Detail     | wiser         |                                     | 20221984      | 09/26/2022       | Actions •                               |
|                            | Prev      | rious Outstanding Items - Detail     | accttest      |                                     | 1020,20221984 | 09/01/2022       | 6 — Run Report                          |
|                            | Prev      | vious Outstanding Items - Detail     | newtest4      |                                     | 1954          | 09/08/2022       | Edit Report                             |
|                            | Prev      | rious Outstanding Items - Detail     | newtest3      |                                     | 333001        | 09/08/2022       | Delete Repo                             |
|                            | Prev      | rious Outstanding Items - Detail     | newtest2      |                                     | 1384          | 09/09/2022       | Actions •                               |
|                            | Prev      | vious Outstanding Items - Detail     | newtest1      |                                     | 1984          | 09/08/2022       | Actions •                               |
|                            | Prev      | vious Outstanding Items - Detail     | newtest       |                                     | 1354          | 09/09/2022       | Actions -                               |
|                            | Stal      | e Dated Items                        | yessir        |                                     | 20221984      | 09/08/2022       | Actions •                               |
|                            | Prev      | vious Outstanding Items - Detail     | lovely1111    |                                     | 1984,333001   | 09/08/2022       | Actions •                               |
|                            | - Prev    | rious Outstanding Items - Detail     | lovely111     |                                     | 1984,333001   | 09/08/2022       | Actions •                               |
| Search                     | eset View | wing 1 to 25 of 82 items             |               |                                     |               | First Previous 1 | 2 3 4 Next Last 25 •                    |
|                            |           |                                      |               |                                     |               |                  | Member EDIC                             |

## **jack henry**<sup>\*\*</sup>

- 1. Report Templates Displays the list of your saved report templates by the Report Type, Report Name, Account Number, and Activity period at the time the reports were saved.
- 2. Report Library This is a list of your account reconciliation reports that were created. Reports are generated from the Report Template or Create New Report feature.
- 3. Report Templates Search Filter Searches the report templates by Report Type or Accounts
- 4. Create New Report The Create New Report button is used to create your specific Account Reconciliation Report Template.
- 5. Report Templates Type to Filter Search for a specific report template by entering template information or entering a character/numeric string. The Type to Filter will search across all columns looking for a match on the string of data whether at the beginning, middle, or end of the field.
- 6. Actions Drop Down Menu Button Users can easily run, edit or delete an existing report template by selecting the actions menu button.

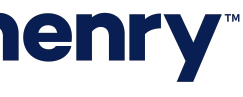

### Creating A New Report

| Carcel                                                                                                    |                   |                      |                |           |
|----------------------------------------------------------------------------------------------------|-------------------|----------------------|----------------|-----------|
| 1. Create Report       2. Review       3. Confirm         Report Type *       Select Report Type       1         Report Name *       -2         Accounts *       -3         Activity Period *       -4         Review       Cancel |                   |                      |                | DASHBOARI |
| Report Type * Select Report Type   Report Name * -2   Accounts * -3   Activity Period * -4                                                                                                    | 1. Create Report  | 2. Review 3. Confirm |                |           |
| Report Name * -2   Accounts * -3   Activity Period * -4                                                                                                    | Report Type *     | Select Report Type   | <b>-−</b> 1    |           |
| Accounts *                                                                                                    | Report Name *     |                      | <b>●</b> —2    |           |
| Activity Period * - 4                                                                                                    | Accounts *        |                      | <b>- - - 3</b> |           |
| Review Cancel                                                                                                    | Activity Period * |                      | <b>▼</b> ●── 4 |           |
|                                                                                                    | Paview Cancel     | 1                    |                |           |
|                                                                                                    |                   |                      |                |           |
|                                                                                                    |                   |                      |                |           |
|                                                                                                    |                   |                      |                |           |
|                                                                                                    |                   |                      |                |           |
|                                                                                                    | _                 |                      |                |           |
|                                                                                                    |                   |                      |                |           |
|                                                                                                    |                   |                      |                |           |
|                                                                                                    |                   |                      |                |           |
|                                                                                                    |                   |                      |                |           |
|                                                                                                    |                   |                      |                |           |
|                                                                                                    |                   |                      |                |           |
|                                                                                                    |                   |                      |                |           |
|                                                                                                    |                   |                      |                |           |
|                                                                                                    |                   |                      |                |           |
|                                                                                                    |                   |                      |                |           |
|                                                                                                    |                   |                      |                |           |
|                                                                                                    |                   |                      |                |           |
|                                                                                                    |                   |                      |                |           |
|                                                                                                    |                   |                      |                |           |
|                                                                                                    |                   |                      |                |           |
|                                                                                                    |                   |                      |                |           |
|                                                                                                    |                   |                      |                |           |
|                                                                                                    |                   |                      |                |           |

## **jack henry**<sup>\*\*</sup>

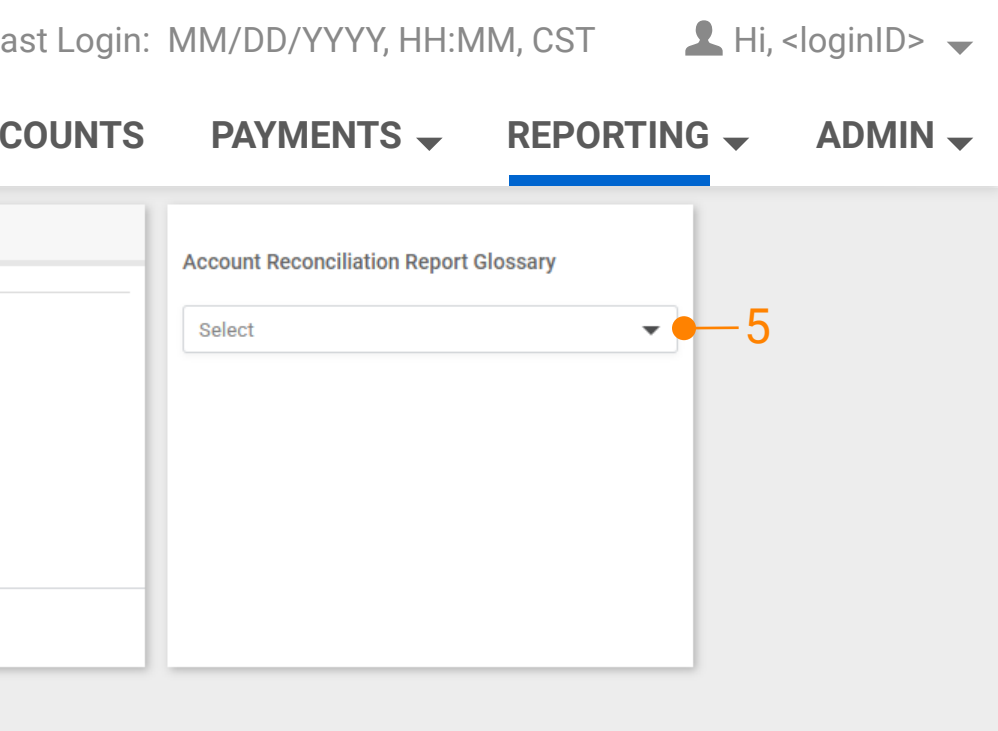

Member FDIC | 🍙 Equal Housing Lender

Selecting the Create Report button on the Report Templates page takes the user to this Create Report workflow.

- 1. Report Type is a required selection from the dropdown menu.
- 2. Report Name must be a unique report name
- 3. Accounts is the list of the user's eligible accounts. Users can select a single or multiple accounts.

Note: When selecting multiple accounts, a separate report will be created for each account.

- 4. Activity Period Select the desired activity period using the dynamic date picker:
  - Specific Date
  - Date Range
  - Previous Week
  - **Previous Month**
  - **Previous Year**
  - Week to Date
  - Month to Date
  - Year to Date

### 5. Account Reconciliation Reporting Glossary

Provides a dropdown list of report types with a brief description of the selected report type.

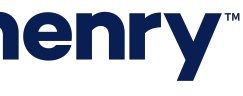

### Creating A New Report – Activity Period

| 1. Create Report  | 2. Review     |      | 3. Coi | nfirm |     |     |     |    |
|-------------------|---------------|------|--------|-------|-----|-----|-----|----|
| Report Type *     | Issued Not Of | fset |        |       | •   |     |     |    |
| Report Name *     |               |      |        |       |     |     |     |    |
| Accounts *        |               |      |        |       |     |     |     |    |
| Activity Period * | As Of         |      |        |       |     |     |     |    |
| Review Cancel     | Date          |      |        |       |     |     |     |    |
|                   | Octo          | ober | 2022   | 2     |     | 4   | ▶   |    |
|                   | SUN           | MON  | TUE    | WED   | THU | FRI | SAT |    |
|                   | 25            | 26   | 27     | 28    | 29  | 30  | 1   | -1 |
|                   | 2             | 3    | 4      | 5     | 6   | 7   | 8   |    |
|                   | 9             | 10   | 11     | 12    | 13  | 14  | 15  |    |
|                   | 16            | 17   | 18     | 19    | 20  | 21  | 22  |    |
|                   | 23            | 24   | 25     | 26    | 27  | 28  | 29  |    |
|                   |               |      |        |       |     |     |     |    |

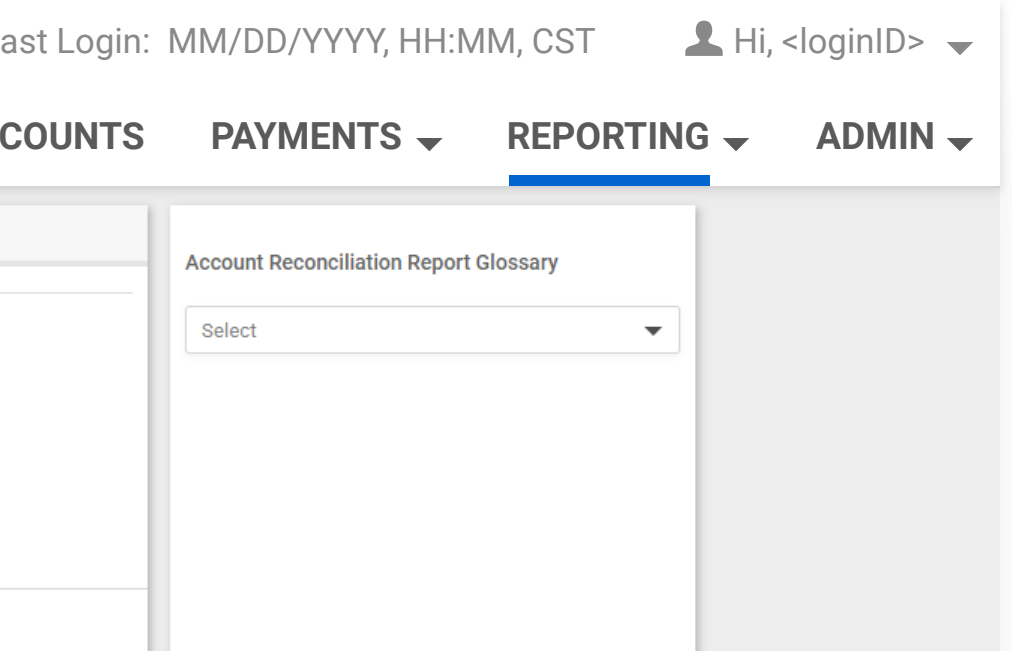

- 1. Activity Period The Activity Period of the following 5 reports is a single date component. The "As Of" or "Prior To" is stated in the date picker and is based on the report selected:
  - Previous Outstanding Items Detail "Prior To"
  - Previous Outstanding Items Summary "Prior To" ٠
  - Issued Not Offset "As Of"
  - Dormant Items "As Of"
  - Stale Dated Items "As Of"

Note: Activity Period Future Dates Users will be allowed to select a future date but can only save the report as a report template.

Member FDIC | 😭 Equal Housing Lender

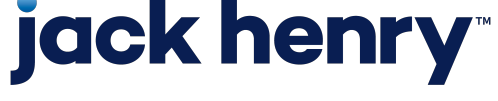

pll

### Creating A New Report – Review/Confirmation

|                  |                   |            | DASHBOARD | ACCOUNTS | PAYMENTS -                      | REPORTING 🚽 |  |
|------------------|-------------------|------------|-----------|----------|---------------------------------|-------------|--|
| 1. Create Report | 2. Review         | 3. Confirm |           |          | Account Reconciliation Report 0 | Glossary    |  |
| Report Type      | Issued Not Offset |            |           |          | Select                          |             |  |
| Report Name      | QRG Doc           |            |           |          |                                 |             |  |
| Accounts         | Checking - xxxx   |            |           |          |                                 |             |  |
| Activity Period  | 09/22/2022        |            |           |          |                                 |             |  |
|                  |                   |            |           |          |                                 |             |  |
| Back Save        | Save and Run      | Cancel     | <br>      |          |                                 |             |  |
|                  | Ī                 | Ī          |           |          |                                 |             |  |
| 1 2              | 3                 | 4          |           |          |                                 |             |  |
|                  |                   |            |           |          |                                 |             |  |
|                  |                   |            |           |          |                                 |             |  |
|                  |                   |            |           |          |                                 |             |  |
|                  |                   |            |           |          |                                 |             |  |
|                  |                   |            |           |          |                                 |             |  |
|                  |                   |            |           |          |                                 |             |  |
|                  |                   |            |           |          |                                 |             |  |
|                  |                   |            |           |          |                                 |             |  |
|                  |                   |            |           |          |                                 |             |  |
|                  |                   |            |           |          |                                 |             |  |
|                  |                   |            |           |          |                                 |             |  |
|                  |                   |            |           |          |                                 |             |  |
|                  |                   |            |           |          |                                 |             |  |
|                  |                   |            |           |          |                                 |             |  |
|                  |                   |            |           |          |                                 |             |  |

### **Review/Confirmation**

- 1. Save Saves the request as a report template.
- 2. Save and Run Saves the request as a report template and generates a PDF report that will be posted to your Report Library.
- 3. Back Takes the user back to the previous screen to continue editing.
- 4. Cancel Gives the user a pop-up message that will allow the user to continue editing or navigate back to the Report Templates page.

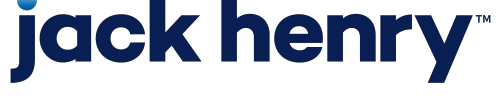

### Edit An Existing Report Template

| ır <b>Ei</b>      | Message Cer                         | iter         | Notifications | () Cut-Off Times |
|-------------------|-------------------------------------|--------------|---------------|------------------|
|                   |                                     |              |               | DASHBOARD        |
| 1. Edit Report    | 2. Review 3. Co                     | nfirm        |               |                  |
| Report Type *     | Previous Outstanding Items - Detail | -            |               |                  |
| Report Name *     | accttest                            |              |               |                  |
| Accounts *        | СК1020                              | +1 💌         |               |                  |
| Activity Period * | Prior To                            | 09/01/2022 🗸 |               |                  |
| Review Cancel     |                                     |              |               |                  |
| Review Cancel     |                                     |              |               |                  |

### **jack henry**<sup>\*\*</sup>

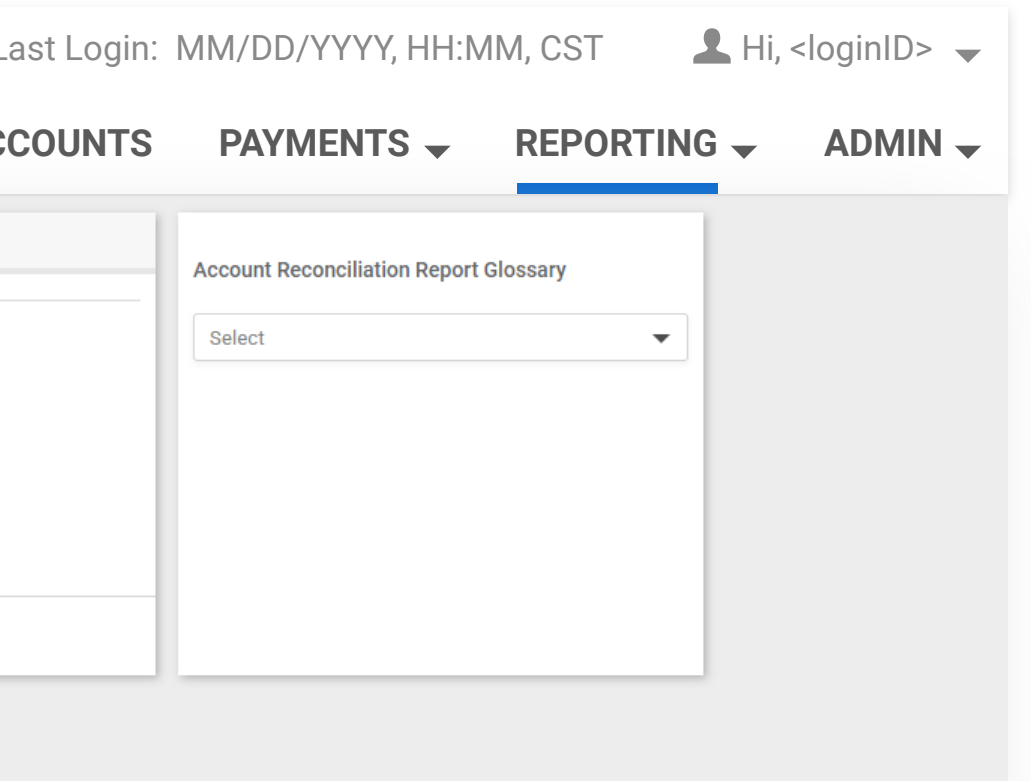

### Edit Report

Select the Edit Report button from the template's Actions menu This is the same workflow as the "Create New Report" workflow Users can save the template or save and run the report if desired.

Member FDIC | 😭 Equal Housing Lender

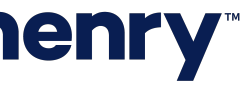

### Account Reconciliation Report Library

| FOUI                  |       |                                 |                                     | DASHBOARD | Α |
|-----------------------|-------|---------------------------------|-------------------------------------|-----------|---|
| O                     |       |                                 |                                     |           |   |
| Search Report Library | < H   | Report Library Report lemplates |                                     |           |   |
| Report Type           | Î [   | Type to filter Q                |                                     |           |   |
| Select Report Type    | •     |                                 |                                     |           |   |
| Accounts              |       | Report Name 🗢                   | Report Type 🗢                       | Account 🗢 |   |
| Job Status            |       | <u>AR0820</u>                   | Account Reconciliation              | 1020      |   |
|                       | •     | <u>AR0820</u>                   | Account Reconciliation              | 1984      |   |
|                       |       | newtest4                        | Previous Outstanding Items - Detail | 1984      |   |
|                       |       | fredd                           | Items Cleared                       |           |   |
|                       |       | wiser5                          | Previous Outstanding Items - Detail | 20221984  |   |
|                       |       | <u>15468888</u>                 | Checks Paid Returned                | 1984      |   |
|                       |       | DPIBTL                          | Deposit items by Ticket Location    | 1000      |   |
|                       |       | DPIBTL                          | Deposit items by Ticket Location    |           |   |
|                       |       | letaboutthis                    | Issued Items - Detail by serial     | 1020      |   |
|                       |       | <u>today</u>                    | Electronic Transactions             |           |   |
|                       |       | lovely.                         | Checks Paid Returned                | 202020    |   |
|                       | - V   | Viewing 1 to 25 of 122 items    |                                     |           |   |
| Search                | Reset | Delete Selected                 |                                     |           |   |
|                       |       |                                 |                                     |           |   |

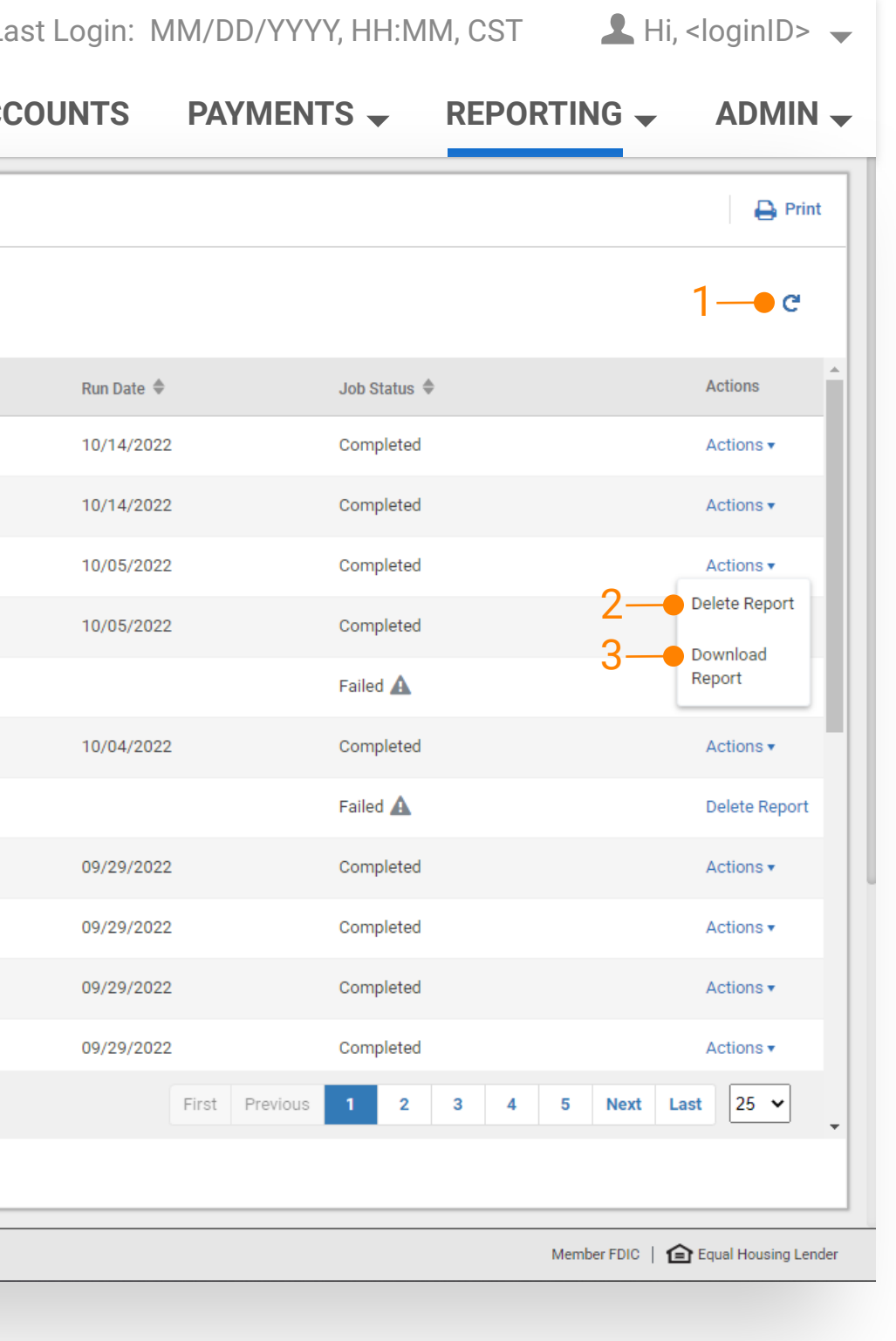

**Report Library** displays the list of your account reconciliation reports that were created from the Report Templates page

- 1 Refresh Icon The refresh icon at the top righthand corner of the page, refreshes the report results so that the job status can be updated.
- 2 Delete Report Reports can be deleted by selecting the delete checkbox then select the Delete Selected button or by selecting the delete report option from the Actions menu.
- 3. Download Report Reports can be downloaded in PDF format by selecting the report name hyperlink or by selecting the download report option from the Actions menu.

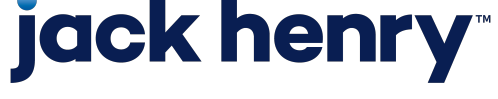

### Account Reconciliation Report Library - continued

|                                                             | M | essage Center                                                                                                    | (374) Not                                                               | ifications                                            | Cut-Off                                                 | Times                                     | La                    |
|-------------------------------------------------------------|---|----------------------------------------------------------------------------------------------------|-------------------------------------------------------------------------|-------------------------------------------------------|---------------------------------------------------------|-------------------------------------------|-----------------------|
|                                                             |   |                                                                                                    |                                                                         |                                                       | DASHBO                                                  | DARD                                      | ACC                   |
| ÷                                                           |   |                                                                                                    |                                                                         | Report P                                              | review                                                  |                                           |                       |
| never                                                       |   |                                                                                                    |                                                                         |                                                       |                                                         |                                           |                       |
|                                                             |   | DATE PRINTED: 7/01<br>TM R21 Bk554 9423 T<br>6/01/22 - 6/30/22<br>Account Number:<br>Serial Number<br>10691<br>10701<br>Total Items Returne | /22<br>PREASURY<br>6/30/22<br>1984<br>Paid Amount<br>.01 0/0<br>.01 0/0 | 8:59AM AR24<br>SMAC INC<br>Paid Date<br>00/00 6,<br>2 | 150P PAGE 1<br>Date Returned<br>/21/22<br>/21/22<br>.02 | Account H<br>Checks<br>Wiol<br>AMT<br>AMT | Reconcili<br>Paid Ret |
| © 2022 Jack Henry & Associates, Inc.   Terms and Conditions |   |                                                                                                    |                                                                         |                                                       |                                                         |                                           |                       |

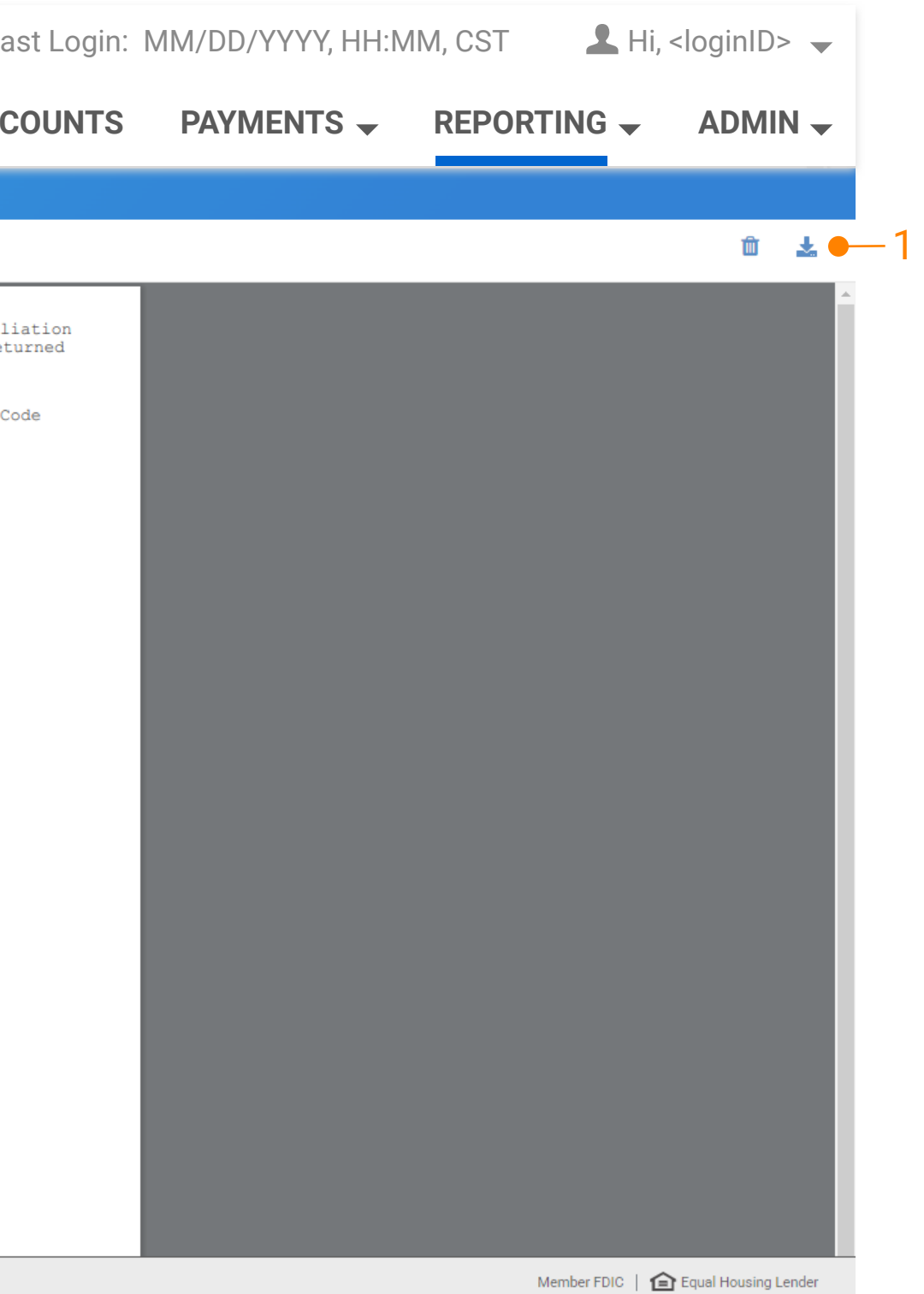

1. Download Report Viewer Report viewer displays the specific report when the report name hyperlink is selected. Select the download icon to download the report in PDF format.

Note: Generated reports will be archived in the report library for 90 days. Users can save a copy of the pdf report or generate the report again if it is no longer in the library.

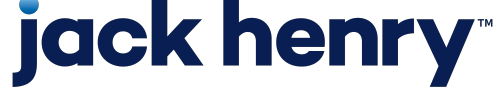

### Account Reconciliation Reporting

### User Entitlements

| Active<br>ccount Reconciliatio               | on Donorting                                                                                                    | DASHBOARD                                                                                                    | ACCOUNTS                                                 | PAYMENTS 👻           | REPORTING 🖵                            | ADMIN .                                                                                                    |
|----------------------------------------------|----------------------------------------------------------------------------------------------------|----------------------------------------------------------------------------------------------------|----------------------------------------------------------|----------------------|----------------------------------------|----------------------------------------------------------------------------------------------------|
| Active<br>ccount Reconciliatio               | on Donorting                                                                                                    |                                                                                                    |                                                          |                      |                                        |                                                                                                    |
| ccount Reconciliatio                         | on Donoutine                                                                                                    |                                                                                                    |                                                          |                      |                                        |                                                                                                    |
| ccount Reconciliatio                         | on Donorting                                                                                                    |                                                                                                    |                                                          |                      |                                        |                                                                                                    |
|                                              | on Reporting                                                                                                    | n Entitlemen                                                                                                    | ts                                                       |                      |                                        |                                                                                                    |
|                                              |                                                                                                    |                                                                                                    |                                                          |                      |                                        |                                                                                                    |
| vpe to search Q                              |                                                                                                    |                                                                                                    |                                                          |                      |                                        |                                                                                                    |
| count Name 0                                 |                                                                                                    |                                                                                                    |                                                          | Enable               |                                        |                                                                                                    |
|                                              |                                                                                                    |                                                                                                    |                                                          |                      |                                        |                                                                                                    |
| 20                                           |                                                                                                    |                                                                                                    |                                                          | •                    |                                        |                                                                                                    |
| 84                                           |                                                                                                    |                                                                                                    |                                                          | 0                    |                                        |                                                                                                    |
| 3                                            |                                                                                                    |                                                                                                    |                                                          |                      |                                        |                                                                                                    |
| 3001                                         |                                                                                                    |                                                                                                    |                                                          |                      |                                        |                                                                                                    |
| ewing 1 - 4 of 4                             |                                                                                                    |                                                                                                    |                                                          |                      |                                        |                                                                                                    |
| The save button below applies to the current | t tab only. Once all tabs have be                                                                                   | een completed and saved, clic                                                                                                    | k the submit button at                                   | the top of the page. |                                        |                                                                                                    |
| ave Changes Reset                            |                                                                                                    |                                                                                                    |                                                          |                      |                                        |                                                                                                    |
|                                              |                                                                                                    |                                                                                                    |                                                          |                      |                                        |                                                                                                    |
| 2<br>2<br>3<br>3<br>3<br>2<br>3              | ount Name 0<br>0<br>4<br>001<br>wing 1 - 4 of 4<br>The save button below applies to the current<br>re Changes Reset | ount Name 0   0   4   001   wing 1 - 4 of 4   The save button below applies to the current tab only. Once all tabs have between the current tab only. Once all tabs have between tabs have between tabs | ount Name 0  O  A  O  I  I  I  I  I  I  I  I  I  I  I  I | sunt Name D          | Nume © Enable   Dual Name © Enable   0 | wink Name 0 Enable   0 0   0 0   4 0   0 0   0 0   0 0   0 0   0 0   0 0   0 0   0 0   0 0   0 0   0 0   0 0   0 0   0 0   0 0   0 0   0 0   0 0   0 0   0 0   0 0   0 0   0 0   0 0   0 0   0 0   0 0   0 0   0 0   0 0   0 0   0 0   0 0   0 0   0 0   0 0   0 0   0 0   0 0   0 0   0 0   0 0   0 0   0 0   0 0   0 0   0 0   0 0   0 0   0 0   0 0   0 0   0 0   0 0   0 0   0 0   0 0   0 |

## **jack henry**

### **User Entitlements**

- User access can be controlled by the bank or an Admin User at the company.
- When enabled, users have the ability to view, create, and delete reports for the selected account.
- Admin users can select Admin, User List, then select View User from the Actions menu, navigate to Account Reconciliation Reporting and select Entitlements to add or update these entitlements.

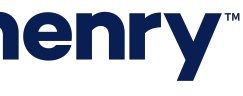